# FollowMe per Online-Druck

Über das Webportal können Sie ebenfalls Druckaufträge an die FollowMe-Warteschlangen absenden.

## Hinweise und Einschränkungen

1. Folgende Dateiformate sind zugelassen:

| Dokumente | pdf                                                      |
|-----------|----------------------------------------------------------|
| Bilder    | bmp, dib, gif, jfif, jif, jpe, jpeg, jpg, png, tif, tiff |

- 2. Druckaufträge werden standardmäßig mit den Einstellungen A4 als Seitenformat und Farbe abgesandt. Der Farbmodus kann vor der Freigabe an einem Gerät geändert werden.
- 3. Es werden alle aus dem Dokument gedruckt. Eine explizite Angabe von zu druckenden Seiten ist nicht möglich.
- 4. Passwort geschützte Dokumente können nicht gedruckt werden.

# Verwendung Online-Druck

- Öffnen Sie das Webportal https://papercut.campus-lsa.de/user
  Melden Sie sich nach folgendem Schema an:
- - Hochschule Magdeburg Stendal: benutzername@h2.de • Otto-von-Guericke-Universität Magdeburg: benutzername@ovgu@h2.de
- Bestätigen Sie mit "Anmelden"

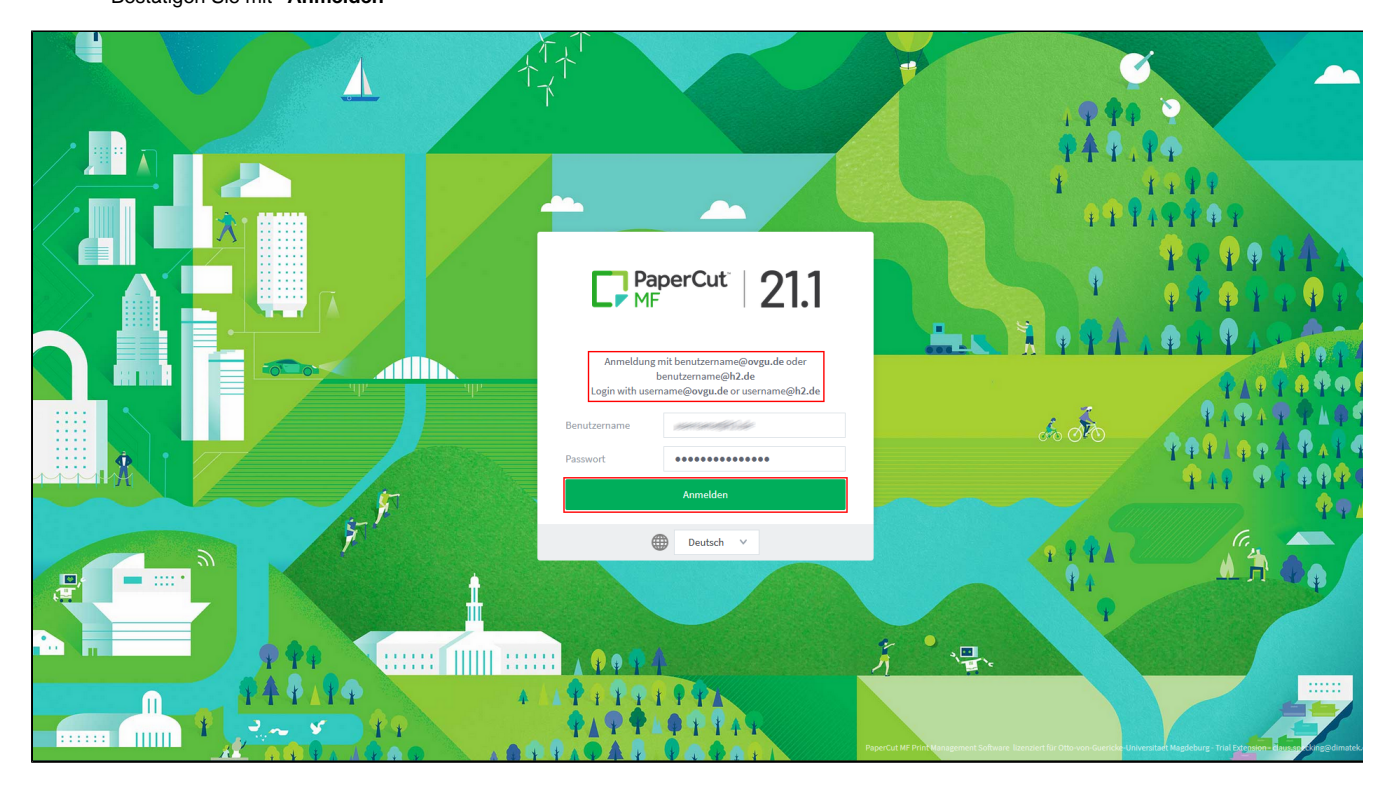

Wählen Sie in der Randleiste "Online-Druck"

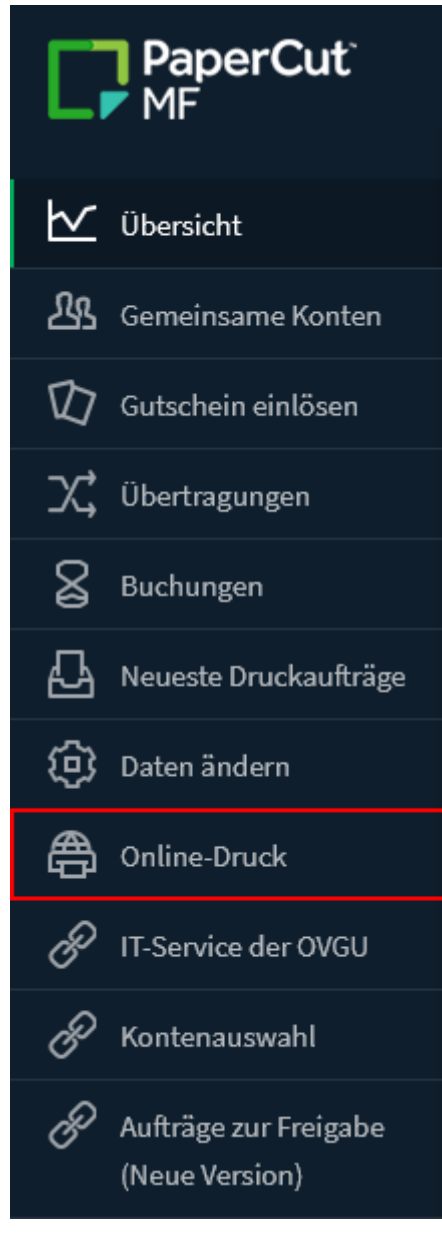

Klicken Sie auf "Druckauftrag aufgeben"

Wählen Sie aus der Liste ihren Standort wo Sie studieren.

| Online-Druck                           | 1. Drucker 2. Einstellungen 3. Hochladen                                                                                                  |
|----------------------------------------|----------------------------------------------------------------------------------------------------|
| Drucker auswählen:                     |                                                                                                    |
| DRUCKERNAME V                          | STANDORT/ABTEILUNG                                                                                                    |
| h2md-print1\FollowMe-MD (virtuell)     | Magdeburg                                                                                                    |
| h2sdl-print1\FollowMe-SDL (virtuell)   | Stendal                                                                                                    |
| ○ ovgu-printp\FollowMe_A3 (virtuell)   | Ausdruck erfolgt auf A3-Papier (Nicht bei allen Druckern unterstützt!) / Printout is made on<br>A3 paper (Not supported on all printers!) |
| ○ ovgu-printp\FollowMe_Tosh (virtuell) | Ausdruck erfolgt auf A4-Papier (Standardpapier) / Printout is made on A4 paper (Standard p<br>aper)                                       |
|                                        |                                                                                                    |
|                                        |                                                                                                    |
| « Zurück zu aktiven Druckaufträgen     | 2. Druckeinstellungen und Kontenauswahl »                                                                                                 |

### Setzen Sie wie viele Exemplare Sie von ihrem Dokument benötigen und Bestätigen Sie mit "Dokument hochladen"

| Online-Druck        |                                             |                               | 1. Drucker | 2. Einstellungen | 3. Hochladen   |
|---------------------|---------------------------------------------|-------------------------------|------------|------------------|----------------|
| Einstellungen       | Kopien<br>1                                 |                               |            |                  |                |
| Konto belasten      | Persönliches Kon<br>Gemeinsames Ko<br>Konto | nto belasten<br>onto belasten | ×          |                  |                |
| « 1. Druckerauswahl |                                             |                               |            | 3. Dokumen       | it hochladen » |

#### Laden Sie das zu druckende Dokument hoch und bestätigen Sie mit "Hochladen und fertigstellen"

| Online-Druck                    | 1. Drucker 2. Einstellungen <b>3. Hochladen</b>                                                                                                    |
|---------------------------------|----------------------------------------------------------------------------------------------------|
| Hochladen<br>Dokument auswählen | Dateien hier ablegen.<br>Vom Computer laden<br>Die folgenden Dateiarten werden unterstützt: PDF pdf Picture Files bmp, dib, gif, jfif, jif, jpe, jpeg, jpg, png, tif, tiff XPS xps |
| « 2. Druckeinstellungen         | Hochladen und fertigstellen »                                                                                                    |

#### Anschließend können Sie am Drucker ihr Dokument abholen und ausdrucken.

F

| Online-Druck                                                                                                    |                           |                              |        |        |                     |
|----------------------------------------------------------------------------------------------------|---------------------------|------------------------------|--------|--------|---------------------|
| Zugelassene Dateiformate sind pdf, bmp, gif, jfif, jif, jpe, jpeg, jpg, png, tif, tiff<br>Nutzen Sie bitte auch die anderen Möglichkeiten zur Aufgabe eines Druckauftrages: urz.ovgu.de/followme |                           |                              |        |        |                     |
| HINWEIS!<br>Eine Abholung der hier aufgegebenen Druckaufträge ist nur an FollowMe-Geräten möglich.                                                                                               |                           |                              |        |        |                     |
| Druckauftrag aufgeben                                                                                                    |                           |                              |        |        |                     |
| HOCHGELADEN                                                                                                    | DRUCKER                   | DOKUMENTENNAME               | SEITEN | KOSTEN | STATUS              |
| 06.12.2021 08:07:16                                                                                                    | h2sdl-print1\FollowMe-SDL | lender hert hat settere gift | 1      | 0,06€  | Wartet auf Freigabe |
|                                                                                                    |                           |                              |        |        |                     |
|                                                                                                    |                           |                              |        |        |                     |